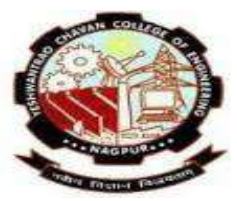

<u>Yeshwantrao Chavan College of</u> <u>Engineering, Nagpur.</u>

(An Autonomous Institute NAAC Accredited with 'A++' Grade)

Student Admission/Registration Process

**4** Student Admission/Registration Process in ERP.

Web Url - <u>https://ycceerp.meghegroup.org/</u>

Login to student profile: -

Enter student registered Email ID- registrationno@ycce.in Enter default password -123456

Then click on login for further proceed

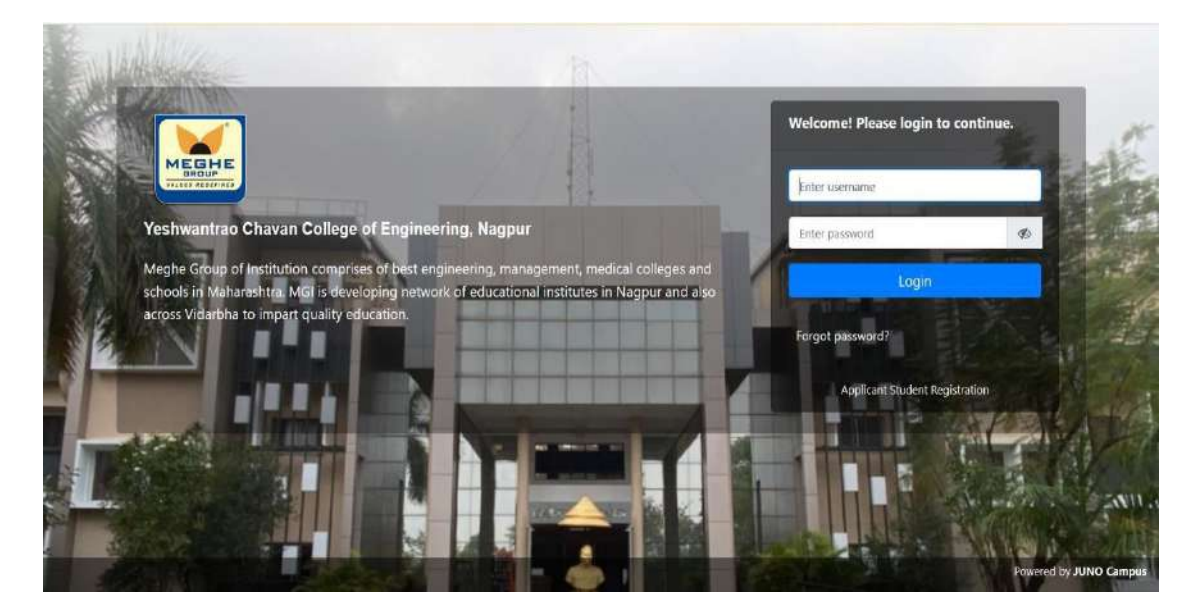

Fill your profile and personal details it will be mandatory before proceeding the fee payment.

| 8 r c                                                             |                                                              |                      |                              |                           | ABHLIEET RAJ                                        | ENDRA DHONGAL<br>Suid | DE AD         |       |
|-------------------------------------------------------------------|--------------------------------------------------------------|----------------------|------------------------------|---------------------------|-----------------------------------------------------|-----------------------|---------------|-------|
| Institute 👻 Student Academic Fees Payment - Academic              | Functions ~                                                  |                      |                              |                           |                                                     |                       |               |       |
| STUDENT PROFILE                                                   |                                                              |                      |                              |                           |                                                     | JUN 24,               | 2023 12:55    | 52    |
| Personal Details Guardian Details Parent Details Cont             | aut Details X <sup>th</sup> Details XD <sup>th</sup> Details | Diploma Details      | nde Contralis Contilicates   | Projecta Details Work Eq  | p Details Tochnical Details                         | Gap Details           | Training Deta | aib - |
| Action variant target Objectives Research for a Penderation       | Dennet (). Pager Publication Marking                         | talla Hudicatorcalla | Documents Intrance Decalis 1 | atra-curricular Acthétics | Henry Profile Administrative Form                   | (POPS)                |               |       |
| Student Personal Details:                                         |                                                              |                      |                              |                           |                                                     |                       |               |       |
| Full Geroo: 📕                                                     | ABHIJEET                                                     | RAIENDRA             | DHONGADE                     |                           |                                                     |                       |               |       |
| Name as it appears on 10th/12th mark sheet:                       |                                                              |                      |                              |                           |                                                     |                       |               |       |
| truk:                                                             | 72070313@ycce.in                                             |                      |                              |                           |                                                     |                       |               |       |
| Personal Email                                                    |                                                              |                      |                              |                           |                                                     |                       |               |       |
| Hother's Name: *                                                  |                                                              |                      |                              |                           |                                                     |                       |               |       |
|                                                                   |                                                              |                      |                              | * Size less               | men will be frement and about                       |                       |               |       |
| uplaad Yaur Signature Here                                        | Operad Your Signato                                          | ie :                 |                              |                           | Contraction of the second                           |                       |               |       |
| Lighteg Yhan Signature Here<br>Signature respectivelise 20 00 (1) | Upiyad Year Signatu                                          | 16 :                 |                              | - Jaona: Up               | icad Only Passport Size Photograph<br>Ushian Images | 0                     |               |       |

# Fill all the required details and Complete student Profile. (Photograph and signature in Mandatory to proceed payment tab)

| 8 R B                                                            |                                                                   |                                        |                           |                                                                                        | ABHIJEET RAJENDRA DH                                            | ONGADE AD            |
|------------------------------------------------------------------|-------------------------------------------------------------------|----------------------------------------|---------------------------|----------------------------------------------------------------------------------------|-----------------------------------------------------------------|----------------------|
| Institute - Student Academic Fees Payment Academ                 | c Functions ~                                                     |                                        |                           |                                                                                        |                                                                 |                      |
| STUDENT PROFILE                                                  |                                                                   |                                        |                           |                                                                                        |                                                                 | 09 24, 2023 12:55:52 |
| Personal Details Guardian Details Parent Details Co              | atast Details 3 <sup>th</sup> Details 302 <sup>th</sup> Details D | ipkona Detaila <mark>M2 Dataila</mark> | Contribution              | Projecta Details Work Exp Details                                                      | Technical Details                                               | Traising Details     |
| Actionation Contractions Research International                  | and the second the second second second                           | Macharotain Docor                      | noots Entrance Decails En | tra-curricular Activities Print Prof                                                   | lan Adadaske Form POP's                                         |                      |
| Full serve: *                                                    | ABHLIEET                                                          | RAIENDRA                               | DHONGADE                  |                                                                                        |                                                                 |                      |
| Name as it appears on 10th/12th mark sheet:                      |                                                                   |                                        |                           |                                                                                        | A                                                               |                      |
| Ernak                                                            | 22070313@ycce.it                                                  |                                        |                           |                                                                                        |                                                                 |                      |
| Personal Email                                                   |                                                                   |                                        |                           |                                                                                        |                                                                 |                      |
| Mother's Name: *                                                 |                                                                   |                                        |                           |                                                                                        |                                                                 |                      |
| Upland' Your' Signature Herk<br>Dipole's report front lin 10 (0) | Opicad Your Signature                                             |                                        |                           | <ul> <li>Size lass then and</li> <li>Rese: Uplead Only</li> <li>Uplead Only</li> </ul> | dojternati (pg. goog)<br>Pteopert Size Phonegraph<br>kat Jimagu |                      |
| Gender : *                                                       | Male Ofemale                                                      |                                        | Date of Bith : *          | May 3,2003                                                                             |                                                                 |                      |

# First fill all the Personal Detail and save

| e v Student Academic Fees Payment Academic Fun                  | tions ~                       |                           |                 |            |            |                   |                        |                           |                        |             |                  |
|-----------------------------------------------------------------|-------------------------------|---------------------------|-----------------|------------|------------|-------------------|------------------------|---------------------------|------------------------|-------------|------------------|
| NT PROFILE                                                      |                               |                           |                 |            |            |                   |                        |                           |                        | JUN         | 24, 2023 1:00:59 |
| al Dotails Guardian Details Parent Details Contact D            | tails X <sup>th</sup> Details | XII <sup>th</sup> Details | Diploma Details | UG Details | PG Details | Certificates      | Projects Details       | Work-Exp Details          | Technical Details      | Gap Details | Training Details |
| ement Career Objectives Research Book Publication               | Research Paper Publica        | tion Bank Deta            | ils Medical De  | tails Docu | ments Ent  | trance Details    | Extra-curricular Activ | vities Print Profile      | Admission form         | PDF's       |                  |
| t Personal Details:                                             |                               |                           |                 |            |            |                   |                        |                           |                        |             |                  |
| e: *                                                            | ABHIJEET                      |                           | RAJENDRA        | (          |            | DHONGADE          |                        |                           |                        |             |                  |
| s it appears on 10th/12th mark sheet:                           |                               |                           |                 |            |            |                   |                        |                           |                        |             |                  |
|                                                                 |                               |                           |                 |            |            |                   |                        |                           |                        |             |                  |
|                                                                 | 22070313@y                    | oce.n                     |                 |            |            |                   |                        |                           |                        |             |                  |
| l Emal:                                                         |                               |                           |                 |            |            |                   |                        |                           |                        |             |                  |
| s Name: *                                                       |                               |                           |                 |            |            |                   |                        |                           |                        |             |                  |
| nur Skonature Mare                                              |                               |                           |                 |            |            |                   |                        | * core large them 7470b/f | owner the treat        |             |                  |
| mege should be 10 (20 KB)                                       | Upi                           | ad Your Signature         |                 |            |            |                   |                        | = Note: Upload Only Pas   | sport Size Photograph. |             |                  |
|                                                                 |                               |                           |                 |            |            |                   |                        | Upload                    | Image                  |             |                  |
|                                                                 | Male OF                       | emale                     |                 |            | Dat        | te of Birth : *   |                        | May 3.2003                |                        |             |                  |
|                                                                 | -                             |                           |                 |            |            |                   |                        |                           |                        |             |                  |
| ity as per bonafide or matric certificate :*<br>10th Marksheet) | Select                        |                           | *               |            | Dor        | miale : <b>*</b>  |                        | Maharashtra               |                        | *           |                  |
| 2 <b>•</b>                                                      | Buddhist                      |                           |                 |            | Cat        | tegory :*         |                        | sc                        |                        |             |                  |
|                                                                 | Select                        |                           | *               |            | Sub        | -Caste:           |                        |                           |                        |             |                  |
| 82                                                              | Select                        |                           |                 |            | Ma         | otal Status:      |                        | Spinster                  |                        |             |                  |
| University Reg. No. :                                           |                               |                           |                 |            | PRP        | N No. :           |                        |                           |                        |             |                  |
| ard No.(12 Digts) :*<br>be 12 digits:                           | 50771330246                   | z 🔺                       | iphoad.         |            | Dm         | ving Licence no.: |                        |                           |                        |             |                  |
| y Challenged(Handicapped)                                       | OYes ONo                      |                           |                 |            |            |                   |                        |                           |                        |             |                  |
|                                                                 | OState ON                     | ational OInterna          | tional 💿Not Ap  | plcable    |            |                   |                        |                           |                        |             |                  |
| Or Ex-Serviceman 7                                              | ODefence (                    | )Ex-Serviceman            | Not Applicable  |            |            |                   |                        |                           |                        |             |                  |
| Foreigner ?                                                     | OYes ONo                      |                           |                 |            |            |                   |                        |                           |                        |             |                  |
| ry Rol No :                                                     |                               |                           |                 |            | Adr        | mission Date :    |                        | Oct 21,2022               |                        |             |                  |
| No :                                                            |                               |                           |                 |            |            |                   |                        |                           |                        |             |                  |
| on Id:                                                          | Application 1d                |                           |                 |            |            |                   |                        |                           |                        |             |                  |
| -                                                               |                               |                           |                 |            |            |                   |                        |                           |                        |             |                  |

# Fill all the Guardian Details

| 🛞 🕫 🛞                     |                |                        |            |                       |                          |                 |                  |            |               |                       |                      | ABHDEET RAJ       | NDRA DHON  | GADE<br>Rudart | AD I      | ØŜ  |
|---------------------------|----------------|------------------------|------------|-----------------------|--------------------------|-----------------|------------------|------------|---------------|-----------------------|----------------------|-------------------|------------|----------------|-----------|-----|
| Institute ~ Student Aced  | lomic Fees Pe  | yment Academic I       | unclions v |                       |                          |                 |                  |            |               |                       |                      |                   |            |                |           |     |
| STUDENT PROFILE           |                |                        |            |                       |                          |                 |                  |            |               |                       |                      |                   | 3.15       | 24, 2023       | 1:06:09 ( | an. |
| Personal Details          | n tietzels 🛛 🕫 | erent thetails Conta   | t tecals a | <sup>th</sup> Details | XII <sup>0</sup> Isstalk | Diploma Dotaile | es perale        | P6 Dotails | Certificates  | Projects Details      | work-tap totals      | Technical Details | сар сысай. | training       | Dotals    |     |
| Achievement Carner Obje   | ectives Rea    | earch Beak Publication | Research P | apor Publica          | tion Bank Do             | tala Hodical    | Dotails Docs     | ments Ent  | ronce Dotails | Extra-curricular Acti | vitice Print Profile | Administer Form   | PDFW       |                |           |     |
| Student Guardian Details: |                |                        |            |                       |                          |                 |                  |            |               |                       |                      | Add New           |            |                |           |     |
| Name:*                    |                | Post Narrai            |            | Holich                | larne                    | (Li             | z Naria          |            |               |                       |                      |                   |            |                |           |     |
| Email                     |                |                        |            |                       |                          |                 | Relation with Gu | ardian;*   |               | Select                |                      |                   |            |                |           |     |
| Mobie Number:*            |                |                        |            |                       |                          |                 | Phone Number:    |            |               |                       |                      |                   |            |                |           |     |
| Residence Address;*       |                |                        |            |                       |                          |                 | Taluka:          |            |               |                       |                      |                   |            |                |           |     |
| Vilage:                   |                |                        |            |                       |                          |                 | Pincode: *       |            |               |                       |                      |                   |            |                |           |     |
|                           |                |                        |            |                       |                          |                 | Seve Edt         | 1          |               |                       |                      |                   |            |                |           |     |
|                           |                |                        |            |                       |                          |                 | Previous Guardi  | m Ostalla  |               |                       |                      |                   |            |                |           |     |
|                           |                |                        |            |                       |                          |                 | No Rocards Fou   | nd         |               |                       |                      |                   |            |                |           |     |
|                           |                |                        |            |                       |                          |                 |                  |            |               |                       |                      |                   |            |                |           |     |

# Fill all the Parent Details

|                           | annual an a |            |                           |                |  |
|---------------------------|-------------|------------|---------------------------|----------------|--|
| mu's lana"                | Ba 3254/Ke  | Crometer   |                           |                |  |
| ahe's Nerse <sup>10</sup> | (600CT)     | main-targe |                           |                |  |
|                           |             | Hele Desk  |                           | Putter Innin . |  |
| 4°                        |             |            | Deals*                    |                |  |
| N 10 <sup>-1</sup>        | 942445842   |            | incluse low?"             |                |  |
| galler 7                  |             |            | Dysagement <sup>ar</sup>  |                |  |
| e latin                   |             |            | Digeriation               |                |  |
| patter.                   |             |            | Oregelitting              |                |  |
|                           |             | h.         | 128mii Juliumii           | A              |  |
| ultrone.*                 |             |            | Armai (score) *           |                |  |
| n Pitra to                |             |            | Office Prove http:        |                |  |
| anga Phana Na-            |             |            | factories Press Nov       |                |  |
| ars Adles: "              |             | h.         | 79e.                      |                |  |
|                           |             |            | Tankan                    |                |  |
| e :                       |             |            | Tenn                      |                |  |
| nde                       |             |            |                           |                |  |
|                           |             |            | Solver Alphanet Documents |                |  |

# Enter Contact Details

| Adiievonent Career Object | Nes Research Dook Publication | n Besearch Paper Public | tkan Bank Details | Medical Details | Documents Entrance I | Details Extra curricul | ar Activities Print Profi | e Administion Form | PDF's | hannessen an |
|---------------------------|-------------------------------|-------------------------|-------------------|-----------------|----------------------|------------------------|---------------------------|--------------------|-------|--------------|
| uccent Address :          |                               |                         |                   |                 | Pensaeent Address    | u l                    | Seine As Coment           |                    |       |              |
| ne 1 : *                  |                               |                         |                   |                 | Line I : *           |                        | C/O KARU MODKUJ           | DANGE PLOT N       |       |              |
| ne 2 :                    |                               |                         |                   |                 | Line 2 :             |                        | KHED ROAD                 |                    |       |              |
| ountry: *                 | Select.                       |                         |                   |                 | Country: #           |                        | Ineka                     |                    |       |              |
| ace: •                    | Select                        | *                       |                   |                 | State: •             |                        | Maharashtra               | +                  |       |              |
| ty: *                     | Select                        |                         |                   |                 | CEV: *               |                        | BRAMHAPURI                |                    |       |              |
| shict                     |                               |                         |                   |                 | Detrict;             |                        |                           |                    |       |              |
| suks:                     |                               |                         |                   |                 | Taluka               |                        |                           |                    |       |              |
| n-Cade ( *                |                               |                         |                   |                 | Pri-Code : *         |                        | 441206                    |                    |       |              |

# Enter/Fill the Xth Details

| Farure System              |             |                       |                                 |                                      |              | D Grade Sy | store |  |
|----------------------------|-------------|-----------------------|---------------------------------|--------------------------------------|--------------|------------|-------|--|
| lead Myrita                |             |                       | 0.4±fi                          |                                      |              | (kede)     |       |  |
| enantage                   | 101.8       |                       |                                 |                                      |              | Pecartap   | DG .  |  |
| nod linnslineet faanteen * |             |                       |                                 |                                      |              |            |       |  |
| n of Passing: *            |             | 31.21                 |                                 |                                      |              |            |       |  |
| erg *                      |             | MERTE                 |                                 |                                      |              |            |       |  |
| atherenius *1              | Telat Norks |                       |                                 |                                      | Outath       |            |       |  |
| od hanner: *               |             | ралоногон согнер      | 211                             |                                      |              |            |       |  |
| ool Type:                  |             | Select                |                                 |                                      |              |            |       |  |
| 1.T.                       |             |                       |                                 |                                      |              |            |       |  |
| art.                       |             |                       | Ex. Denotory, First Class, Sec. | ni Cestatt                           |              |            |       |  |
| h Sept No                  |             |                       |                                 |                                      |              |            |       |  |
| ad infiGiic) cettionsteel  |             | 10000 (ethan          |                                 |                                      |              |            |       |  |
|                            |             | Description and the b | ne for 3 +0 Pare allot day.     | وموروفين ووزر محادر وادر والتر روحاء | , Thick with |            |       |  |
|                            |             |                       |                                 | Lave Rest                            |              |            |       |  |

# Enter/Fill the XIIth Details

| STRUCTURE PROPERTY          |              |               |                 |                        |                       |                      |                  |                    |                    |                  |                 |                  |           |                  |                       | W Ser YORS INTRODUC |
|-----------------------------|--------------|---------------|-----------------|------------------------|-----------------------|----------------------|------------------|--------------------|--------------------|------------------|-----------------|------------------|-----------|------------------|-----------------------|---------------------|
| Personal Delaits Gaurile    | m Details Pr | erent Octaria | Context Details | X <sup>®</sup> Details | CONCession Descention | Diplome Details      | 06 Details       | PG Delaib          | Certificates       | Projecta Detaila | Work Exp Desail | Technical Delada | Geo Octab | Training Data da | Additional Additional | Career Objectives   |
| D Percett bystem            |              |               | LINE OF LINE    | 1100.0104.010          |                       | Children Local       |                  |                    |                    |                  |                 | O Grade Nysterii |           |                  |                       |                     |
| Total Marks                 |              |               |                 |                        |                       | Dut af:              |                  |                    |                    |                  |                 | Grade:           |           |                  |                       |                     |
| Percentage                  |              |               | 85              |                        |                       |                      |                  |                    |                    |                  |                 | Percentage (%)   |           |                  |                       |                     |
| war of Passing: *           |              |               |                 | 2021                   |                       |                      |                  |                    |                    |                  |                 |                  |           |                  |                       |                     |
| karda *                     |              |               |                 | MORTE.                 |                       |                      |                  |                    |                    |                  |                 |                  |           |                  |                       |                     |
| Aream *                     |              |               |                 | Select                 |                       |                      |                  |                    |                    |                  |                 |                  |           |                  |                       |                     |
| ichoel Nama: *              |              |               |                 | GURUNANAS              | SECONDER C            |                      |                  |                    |                    |                  |                 |                  |           |                  |                       |                     |
| School Type:                |              |               |                 | Select                 |                       |                      |                  |                    |                    |                  |                 |                  |           |                  |                       |                     |
| Hace: *                     |              |               |                 |                        |                       |                      |                  |                    |                    |                  |                 |                  |           |                  |                       |                     |
| Romerk (                    |              |               |                 |                        | þ                     | , Daincler, Frst Oas | s, Beueral Class | . OL.              |                    |                  |                 |                  |           |                  |                       |                     |
| (2th Sect No:               |              |               |                 |                        |                       |                      |                  |                    |                    |                  |                 |                  |           |                  |                       |                     |
| .pload Lith(HSC) cartheatee | harat        |               |                 | 126049Cl ca            | Hatri:                |                      |                  |                    |                    |                  |                 |                  |           |                  |                       |                     |
|                             |              |               |                 | Description            | n must be and the     | \$ POThese used a    | hq., yodi, yuk   | B, Ala, adas, gra, | (pig, gog, link) ( | els.             |                 |                  |           |                  |                       |                     |
|                             |              |               |                 |                        |                       |                      |                  | Save               | inset.             |                  |                 |                  |           |                  |                       |                     |

# Enter/Fill the Diploma Details (if Applicable)

| Personal Details             | Goundan Details     | Parient Details    | Contait   | Dotable     | x <sup>er</sup> netals | XIII <sup>O,</sup> Details | Diploma Det alle        | OG Details          | PG betalk       | Cortification     | Projects Dotals        | Work-Exp Details      | Technical Details | Gap Dotale | Training Details |
|------------------------------|---------------------|--------------------|-----------|-------------|------------------------|----------------------------|-------------------------|---------------------|-----------------|-------------------|------------------------|-----------------------|-------------------|------------|------------------|
| Achievement                  | Garner Objectives   | Research Book Pa   | blication | Research    | Poper Publica          | ition Bank D               | Hetails Hedical De      | taile Qocar         | nceta D         | trance Details    | Extra-curricidar Act   | ivities Print Profile | Administen Form   | PIDE's     |                  |
|                              |                     |                    |           |             |                        |                            | Passa anter the quellio | riur) details ofto  | they current    | quidtheattion.    |                        |                       |                   |            |                  |
| Student Gradua               | ion Details         |                    |           |             |                        |                            |                         |                     |                 |                   |                        |                       |                   |            |                  |
| Contact your                 | Acadamic Admin in c | case you dont find | your Stre | am/ Degre   | e Name/ U              | niversity Name             | e in the dropdown       | list.               |                 |                   |                        |                       |                   |            |                  |
| Normality ( Broard           |                     |                    |           |             |                        |                            |                         |                     |                 |                   |                        |                       |                   |            |                  |
|                              |                     |                    | 13        | ident       | 2)                     |                            |                         |                     |                 |                   |                        |                       |                   |            |                  |
| Institution, **              |                     |                    |           |             |                        |                            |                         |                     |                 |                   |                        |                       |                   |            |                  |
| Stream:*                     |                     |                    | 1         | select,     |                        | * (Science / Me            | eregenent / Commerce    | / Arts / Engineerie | ng /Hotel Men   | gorsent / Pharma  | cy etc.)               |                       |                   |            |                  |
| logree Name:*                |                     |                    |           |             |                        | * Degree hame              | with/without Specielize | ton (Esc(Comp)/E    | iso(Statistics) | BE(IT)/BE(EATC)/R | A(Psychology)/B.Com/MB | A(Markaong)/MCA)      |                   |            |                  |
| Degree Type :                |                     |                    |           |             |                        |                            |                         |                     |                 |                   |                        |                       |                   |            |                  |
| nallying States:             | •.                  |                    | C         | ) Completed | C Paraking             |                            |                         |                     |                 |                   |                        |                       |                   |            |                  |
| Year of Passing :            |                     |                    | -         | Select      |                        |                            |                         |                     |                 |                   |                        |                       |                   |            |                  |
| 903 Mamber : *               |                     |                    |           |             |                        | (As per littlers           | ily Marksheet)          |                     |                 |                   |                        |                       |                   |            |                  |
| to of ATRI(Live)             | •                   |                    |           |             | 3                      | 0 (Specify '0" if a        | a 4747]                 |                     |                 |                   |                        |                       |                   |            |                  |
| io of ATKI(Throug            | hourt(dead)) : *    |                    |           |             | 1                      | (Specify "0" if a          | io ATKT)                |                     |                 |                   |                        |                       |                   |            |                  |
| Remark o                     |                     |                    |           |             |                        | Co. Definition             | First Class, Second Cas | s, etc.             |                 |                   |                        |                       |                   |            |                  |
| tarking system: <sup>1</sup> |                     |                    | 6         | Percent Sys | en: () Pointe          | r / Oeft System            |                         |                     |                 |                   |                        |                       |                   |            |                  |
| Torm 1 :                     |                     |                    |           |             |                        |                            |                         |                     |                 | Out of :          |                        |                       |                   |            |                  |

|                       | <ul> <li>Cohered in a construction</li> </ul> |          |                            |
|-----------------------|-----------------------------------------------|----------|----------------------------|
| mark :                | IN, DISTRIBUTION, FIRE Class, Second Class,   | ette.    |                            |
| arking System: *      | Percent System     O Pointer / Credit System  |          |                            |
| em I :                |                                               | Out of : |                            |
| m 2 1                 |                                               | Out of : |                            |
| rm 3 :                |                                               | Out of : |                            |
| <b>rm 4</b> 1         |                                               | Out of ; |                            |
| sm 5 :                |                                               | Out of 1 |                            |
| nn 6 :                |                                               | Out of : |                            |
| m 7 :                 |                                               | Out of : |                            |
| ma (8 1               |                                               | Out of : |                            |
| m 9 :                 |                                               | Out of : |                            |
| m 10 :                |                                               | out of : |                            |
| grogato: Marks :      |                                               | Out of : |                            |
| igregatu Percentage : |                                               | erade 1  |                            |
|                       |                                               | Save     |                            |
|                       |                                               |          | Support Blags Career Forum |

Enter/Fill the Certificate Details (if Applicable)

| 9 r c            | P                 |                   |                 |                         |                             |                |               |                      |                           |                  | ABHUEFT RAJE      | NDRA DHONG  | abe d      | •        |
|------------------|-------------------|-------------------|-----------------|-------------------------|-----------------------------|----------------|---------------|----------------------|---------------------------|------------------|-------------------|-------------|------------|----------|
| nstitute + Stuc  | dent Academic Fe  | es Payment Aca    | idemic Function | 5 ×                     |                             |                |               |                      |                           |                  |                   |             |            |          |
| JUDENT PROFIL    | LE                |                   |                 |                         |                             |                |               |                      |                           |                  |                   | 3UN         | 24, 2022 1 | 20-06 PM |
| Personal Details | Guardian Details  | Parent Dotails    | Contact Details | X <sup>rb</sup> Details | XE <sup>th</sup> Details Di | pioma Details  | DG Details PG | Details Contilicates | Prejects Dotails          | Vork Exp Details | Technical Details | Gap Details | Training I | etile .  |
| Achievenent (    | Career Objectives | Research Book Pul | Acation Rese    | arch Paper Publica      | Gon Bank Details            | Medical Detail | ls Documents  | Fotrance Details     | Extra-corricolor Activity | Print Profile    | Autodesian Form   | and's       |            |          |

# Enter/Fill the Project Details (if Applicable)

| 🛞 🕫 (            | 3                 |                   |                |                           |                           |                |            |          |                  |                        |                     | ABHIJEET RAJE     | NDRA DHON   | GADE A          | ) «        |
|------------------|-------------------|-------------------|----------------|---------------------------|---------------------------|----------------|------------|----------|------------------|------------------------|---------------------|-------------------|-------------|-----------------|------------|
| Institute ~ St   | udent Academic Fe | es Payment Ac     | ademic Functio | ns ×                      |                           |                |            |          |                  |                        |                     |                   |             |                 |            |
| STUDENT PRO      | FILE              |                   |                |                           |                           |                |            |          |                  |                        |                     |                   | 307         | ( 34, 2023 - 1: | 21:03 PM   |
| Personal Details | Guardian Details  | Plaent Details    | Contact Detail | is X <sup>®</sup> Details | XII <sup>th</sup> Details | Nplonu Detziks | VG Details | PG Detai | ls Certificates  | Projects Details       | Work Exp Details    | Technikal Details | Gap Details | Training Dr     | etails     |
| Achievement      | Carone Objectives | Research flool Pa | blication Res  | earch Paper Peblica       | tion Bank Detai           | Mockal Detail  | b Docu     | ments    | Entrance Details | Extra-corricular Activ | itkes Print Profile | Adolesion Form    | PDES        |                 |            |
| Student Project  | s                 |                   |                |                           |                           |                |            |          |                  |                        |                     |                   |             | +.              | dd Proyect |

# Enter/Fill the Achievement Details (if Applicable)

| istitute ~ S    | tudent Arademic Fe | es Payment Acar | demic Functions | v                                       |                           |               |                       |                    |                    |                  |                  |            |             |
|-----------------|--------------------|-----------------|-----------------|-----------------------------------------|---------------------------|---------------|-----------------------|--------------------|--------------------|------------------|------------------|------------|-------------|
| LUDENT PRE      | FILE               |                 |                 |                                         |                           |               |                       |                    |                    |                  |                  | ALK        | 24, 2023 1: |
| Nesseal Details | Neardian Details   | Parient Details | Contact Botalis | 30 <sup>th</sup> Decails                | to <sup>e</sup> oscalls b | pkess becalls | on poralk PG          | etaik tietificates | Projects Betals    | Work-Exp Details | Technical Botals | tap ootabi | Training () |
|                 |                    |                 |                 | 100000000000000000000000000000000000000 | 10.000                    |               | and the second second | Intranero Datrale  | Total controls for | Har Birt Date    | A desire from D  |            |             |

### Enter/Fill the Career Objective Details (if Applicable) Read auestion carefully, tick the question/option and click on save.

| Dubble * Sodern Addemic Flores Payrient Addemic Functions *                                                                                                    | 🛞 r 🕫              |              |                          |                 |                              |                                        |                                                |                                              |                                                             |                   |                       |                          |                   |             | ABHIDEET         | RAJENORA DHO | NGADE (      | AD o        |
|----------------------------------------------------------------------------------------------------|--------------------|--------------|--------------------------|-----------------|------------------------------|----------------------------------------|------------------------------------------------|----------------------------------------------|-------------------------------------------------------------|-------------------|-----------------------|--------------------------|-------------------|-------------|------------------|--------------|--------------|-------------|
| STUEEDENT FRICHENE                                                                                                    | Institute ~ Stude  | ent Academic | Fees Poyment Aca         | demic Functions | <i></i>                      |                                        |                                                |                                              |                                                             |                   |                       |                          |                   |             |                  |              |              |             |
| Present Ibitality       Consiste Technic       Consiste Technic       Option Technic       Option Technic <t< th=""><th>STUDENT PROFU</th><th>œ</th><th></th><th></th><th></th><th></th><th></th><th></th><th></th><th></th><th></th><th></th><th></th><th></th><th></th><th></th><th>1.m 24, 2023</th><th>1.35,45 (9)</th></t<>                                                                                                    | STUDENT PROFU      | œ            |                          |                 |                              |                                        |                                                |                                              |                                                             |                   |                       |                          |                   |             |                  |              | 1.m 24, 2023 | 1.35,45 (9) |
| Research Husek Public Name       Research Public Name       Research Public Nam       Research Public Name                                                                                                    | Presental Defaults | GandanBe     | talls Parent Octobe      | Contact Details | x <sup>o</sup> Detain        | HE <sup>or</sup> Details               | Bykina Betala                                  | UC Cetals                                    | PC Details                                                  | Cottliater        | Projects Details      | Work Exp Details         | Technical Details | Gay Details | Testilog Details | Achievement  | Career III   | settiens.   |
| And particular defenses of the invested in the invested in a filt the annual data my beam just data my beam just da      | Research Book Pale | Action Re    | search Paper Fablication | Bank Decals     | medical Detroit              | Documents                              | Entrance Deter                                 | S Extra-ca                                   | onicalae Activities                                         | Prost Per B       | e Administra Fa       | 01-2075                  |                   |             |                  |              |              |             |
| To represent only and a cost of the represent section aff the cost on oil charge up term torics in fibre and conserve for sections of the represent section affects on oil charge up term torics in fibre and oil charge up term torics in fibre and oil charge up term torics in fibre and oil charge up term torics in the represent for the sequence work and metry on the represent toric in the represent toric in the representation in the representation in the repres |                    |              |                          |                 | and previous                 | Section and the                        |                                                |                                              |                                                             |                   |                       |                          | dh                |             |                  |              |              |             |
| The able by source a control the expenses with and matrix g a mark by the full half work, senses for the gift and source gift in Matter  The gamma legity work by matrix of the second with and matrix g a mark by the full half work, senses for the gift and source gift in Matter  The gamma legity work by the appendence with a sense of the second with and matrix g a mark by the full half work, senses for the gift and source gift in Matter  The gamma legity work by the appendence with the company work by legit g gamma legit the sense with the company  O Matter (I dudant may the work of the groupendence with the company  O Matter (I dudant may the appendence) of the sense with the company  O Matter (I dudant may the sense of the dudant of the company  O Matter (I dudant may the appendence)  Sense I  Sense I  |                    |              |                          |                 | D To represent               | moell so ere af<br>sion of mitzam      | like important revent<br>on service (revent)   | en if the tea<br>th                          | n anal closing my 1                                         | ear taiveta Tal   | Report of company?    | s gods and plantforms    | në mën ling<br>Li |             |                  |              |              |             |
| The parameter highly investeding content in the access of the specialization spheredly is called offer my high parameterization spheredly is called offer my high parameterization in the company and can highly be offer any spheredly indicated in the company and can highly be offer my high parameterization in the company.         DREW [ Schemen statistics with a bighly my highly called offer my highly called offer my highly                                                          |                    |              |                          |                 | D To achieve a               | uccesi e competi<br>competizioni fo    | tive unviolition of t<br>lowing ethical values | for corporate (                              | whit and making (                                           | much by trie for  | et word, constant for | the poly and strong will | to fulfi          |             |                  |              |              |             |
| The back the flat appropriate position in the company whereasy i will get company.         Of Mill: (Statistic may like the company whereasy i will be company.         Of Mill: (Statistic may like the company.         Of Mill: (Statistic may like the company.         Of Mill: (Statistic may like the company.         Of Mill: (Statistic may like the company.         Of Mill: (Statistic may like the company.         Of Mill: (Statistic may like the company.         Statistic may like the company.         Of Mill: (Statistic may like the company.         Statistic may like the company.         Statistic may like the company.         Mill: (Statistic may like the company.         Mill: (Statistic may like the company.                                                                                                    |                    |              |                          |                 | To pursue the terris provide | gitly rewarding ca<br>of the company   | neer in the area of m                          | (0.403823200)                                | ntwenty I could o                                           | the my full parts | that to the unique    | and scrittize means      | gluly to the long |             |                  |              |              |             |
| ONEX [ Sustant may file it the Spectrum of the the opticity of the Spectrum of the Spectrum of |                    |              |                          |                 | D partienties                | ha appropriate pe<br>etanolarde evrach | sition in the company<br>ultrately lead to get | whenthill will<br>which it will be           | lget opportunely)<br>many:                                  | to estimate to    | react with people a   | nd deriving satisfaction | W PERTURN DAR     |             |                  |              |              |             |
| Strangth     Dark Lationer       Strangth     Lander of gov (Section)       Team of sold (Section)     Implement and (Section)       Team of sold (Section)     Implement and (Section)       Lander of gov (Section)     Implement and (Section)       Lander of sold (Section)     Implement and (Section)       Lander of sold (Section)     Implement and (Section)       Lander of sold (Section)     Implement and (Section)       Lander of sold (Section)     Implement and (Section)                                                                                                    |                    |              |                          |                 |                              | usant may 19 in t                      | ne objective, ef hef h                         | ie deice (                                   |                                                             |                   |                       |                          |                   |             |                  |              |              |             |
| Weatmann 1     Saladat       Labords T-M-Marce X     Saladat       ************************************                                                                                                    |                    |              |                          |                 |                              | 3                                      | angh :                                         | Quick Learn<br>Leadership<br>Team Build      | er<br>Qseittes<br>V                                         | 4                 |                       | .tte                     | 899               |             |                  |              |              |             |
| Laudette Perdereven 1 ≠ Salact +<br>Laudette Newswark 2 + Salac(* +<br>⊡rvaturbale                                                                                                    |                    |              |                          |                 |                              | )                                      | Valiment t                                     | Propietient &<br>Gaing Too A<br>Rapid & Stoc | regitiy tienothe<br>Auch in Betaile II.<br>k To My Viewpole | Meane             |                       | li.                      |                   |             |                  |              |              |             |
| Landro Herenews 7 + Sale( 7 +                                                                                                    |                    |              |                          |                 |                              |                                        | Matter Preference 1 -                          | Stied                                        |                                                             | ÷.                |                       |                          |                   |             |                  |              |              |             |
| (PAIL Date                                                                                                    |                    |              |                          |                 |                              |                                        | acation Preference 3 1                         | Select                                       |                                                             |                   |                       |                          |                   |             |                  |              |              |             |
| The second second s                                                                                                    | States .           |              |                          |                 |                              | 13                                     | Town rom                                       |                                              |                                                             |                   |                       |                          |                   |             |                  |              |              |             |

**Upload the Document** (You can upload multiple documents)

### Document Required

- 1) CET Score card.
- 2) JEE Score card.
- 3) CAP allotment letter.
- 4) Aadhar card
- 5) Diploma Marksheet
- 6) Previous all Semester marksheet.

### If Applicable

- 7) Cast Certificate
- 8) Cast Certificate
- 9) Cast Validity certificate
- 10) Non-Creamy Layer
- 11) Income Certificate which was produce at the time of admission.

| Student Ac   | ademic Fees Payment                     |                                        |                                      |                            |                       |                    |                             |                                      |                                                                                                    |
|--------------|-----------------------------------------|----------------------------------------|--------------------------------------|----------------------------|-----------------------|--------------------|-----------------------------|--------------------------------------|----------------------------------------------------------------------------------------------------|
| STUDENT 8    | PROFILE                                 |                                        |                                      |                            |                       |                    |                             |                                      | 309 30, 3023 5:30:3                                                                                                |
| Personal De  | tale Guardian Datails Farmet Datails    | Contact Details X <sup>th</sup> Detail | in XII <sup>th</sup> Details Diploma | Dotalla <i>Dis</i> Detalla | PG Details Contribut  | en Projects Dotals | Work tap Detaile            | Tochnical Details                    | Sup Details                                                                                                    |
| Training Dot | Taile Arthievement Carver Objectives    | Research Book Publication              | Research Paper Publication           | Eack Details Medic         | al Details Discamonts | Entranco Details   | Lidza corricular Activities | x Print Profile                      | Adarksion Form PDF%                                                                                                |
| tipikad Doca | unnils Upload/View Administra Documents |                                        |                                      |                            |                       |                    |                             |                                      |                                                                                                    |
| 80,          | Discussion name                         |                                        | Description                          |                            |                       |                    | Attachment                  |                                      |                                                                                                    |
| 4            | CIT Score Card                          |                                        | OFF Score Card                       |                            |                       |                    |                             | L Upload Oocume                      | int                                                                                                    |
|              |                                         |                                        |                                      |                            |                       |                    |                             |                                      |                                                                                                    |
|              |                                         |                                        |                                      |                            |                       |                    |                             |                                      | <ul> <li>Altowed File Size =</li> </ul>                                                                            |
| x            | JEE Source Card                         |                                        | His Store Card                       |                            |                       |                    |                             | L Uplant Docum                       | <ul> <li>Allowed File Size –</li> </ul>                                                                            |
| 2            | JR Some Card                            |                                        | HE SIN'R Carl                        |                            |                       |                    |                             | 1, Uplant Docume                     | <ul> <li>Altowed File Size =</li> <li>Altowed File Size =</li> </ul>                                               |
| 2            | All Some Card<br>Olf abdread letter     |                                        | HE Store Carll CAP alutrant latter   |                            |                       |                    |                             | 1. Upload Docume                     | Altowed File Size =     Altowed File Size =     Altowed File Size =                                                |
| 3            | JEE Stare Card<br>CAP alsoned talar     |                                        | US Store Cert                        |                            |                       |                    | 2                           | L Upland Occurre<br>L Upland Docurre | Altored Fite Sup =      Altored Fite Sup =      Altored Fite Sup =      Altored Fite Sup =      Altored Fite Sup = |

### **Entrance Details**

# NUMBER Number Number Numer Number Number

### Add Option for Enter the Entrance Details (if Applicable)

# Extra-Curricular Activity (if Applicable)

| 19 19 🛞                                                   |                                                                             |                                                                           | ACHILIZET RAJENORA DHONGADE 🔬 🐽                                        |
|-----------------------------------------------------------|-----------------------------------------------------------------------------|---------------------------------------------------------------------------|------------------------------------------------------------------------|
| Institute - Student Academic Pees Payment - Academic P    | inclions v                                                                  |                                                                           |                                                                        |
| STUDENT PROFILE                                           |                                                                             |                                                                           | 3/8( 24, 2927 1/36/13 PM                                               |
| Ferrenal Dataile Gaurdian Details Furent Details Conta    | z Detaile R <sup>to</sup> Detaile III <sup>10</sup> Octaile Diplome Detaile | SC Details PG Details Contificates Projects Details Wash Cop Details Tech | encal Dotats Gop Details Training Details Achievement Career Objectmen |
| Research Dook Publication Research Paper Publication Book | Details PieshadDetails Documents Extrance Details                           | Extra-saminales Activities Print Profile Administres From PDF's           |                                                                        |
| Extra Curricular Achievements                             |                                                                             |                                                                           | Add Table-control or anticides                                         |

# Print Profile (if Applicable)

| nstitute 👻 Student Aca     | Semic Fees Payment Aca     | damic Functions Y |                         |                            |                         |            |                  |               |                  |                  |                   |              |                 |            |                           |
|----------------------------|----------------------------|-------------------|-------------------------|----------------------------|-------------------------|------------|------------------|---------------|------------------|------------------|-------------------|--------------|-----------------|------------|---------------------------|
| STUDENT PROFILE            |                            |                   |                         |                            |                         |            |                  |               |                  |                  |                   |              |                 |            | ni bali bingili il saliha |
| Personal Details Gauss     | an Details Parent Dotails  | Contact Details   | N <sup>th</sup> Details | KII <sup>III</sup> Debalis | Dyženu Detaža           | DG Details | PGDetails        | Certification | Projects Details | Wark Cop Details | Technical Deballs | Gay Details  | Teaming Details | Adievement | Career Objectives         |
| Research Book Publication  | Research Paper Publication | Bank Details      | medical Deserb          | Decisionersita             | fatzance Details        | Caluesta   | moder Activities | Prail Prelie  | Admission For    | o FOC's          |                   |              |                 |            |                           |
| Scient all radia to be ted | aded to Profile            |                   |                         |                            |                         |            |                  |               |                  |                  |                   |              |                 |            |                           |
| Thalent Personal Detail    |                            |                   |                         |                            | 🛃 tot & adaption Octo   | éş .       |                  |               |                  |                  | Directo           | atur De tala |                 |            |                           |
| Dolove Detais              |                            |                   |                         |                            | 12th Cetala             |            |                  |               |                  |                  | S204-0            | etab         |                 |            |                           |
| Senester Viez SQLA         |                            |                   |                         |                            | Contact test Decument 1 | Setals     |                  |               |                  |                  | Carth             | iahia        |                 |            |                           |
| regards                    |                            |                   |                         |                            | (Web-Exp                |            |                  |               |                  |                  | Dieden            |              |                 |            |                           |
| 0.00                       |                            |                   |                         |                            | Chevro                  |            |                  |               |                  |                  | Ø                 | otecte       |                 |            |                           |
| anti Van Delah             |                            |                   |                         |                            | 💽 is mi Delain          |            |                  |               |                  |                  | Site              | er Detals    |                 |            |                           |

### After filling student profile only then proceed to payment by clicking on Student Academic Fees payment tab

| STUDENT ACA           | DEMIC FEES P      | WMENT                 |                          |                      |                       |                      |                                |                              |                           |                                  | 308 24,3                       | N023 2:17:51 |
|-----------------------|-------------------|-----------------------|--------------------------|----------------------|-----------------------|----------------------|--------------------------------|------------------------------|---------------------------|----------------------------------|--------------------------------|--------------|
| Payment               | Installment P     | olicy                 |                          |                      |                       |                      |                                |                              |                           |                                  |                                |              |
| Refresh               |                   |                       |                          |                      |                       |                      | and all succession             |                              |                           |                                  |                                |              |
| Fee Structure<br>Name | Admission<br>Type | Admission<br>Category | Fee<br>Structure<br>Year | Total Fees<br>(In ₹) | Paid Amount<br>(In ₹) | Concession<br>(In ₹) | Government<br>Liability (In ₹) | Student<br>Receivable (In ₹) | Student<br>Payable (In ₹) | Sponsorship<br>Receivable (In ₹) | Sponsorship<br>Received (In ₹) | Generate     |
|                       |                   | NT (0)                | 2023-2024                | ₹22,665.00           | ₹0.00                 | 20.05                | ₹0.00                          | ₹22,665.00                   | 10.09                     | ₹1,30,435.00                     | ₹0.00                          | Receipts     |
| inal Year<br>020-24   | CAP               | NY (D)                |                          |                      |                       |                      |                                |                              |                           |                                  |                                |              |

| Installment No         Installment Amount         Interest Amount         Ree Structure Rame           Structure Rame         Total Iment Amount         Interest Amount         Ree Structure Rame           Structure Rame         Total Iment Amount         Interest Amount (In *)         Peyment Amount (In *)           Structure Rame         Structure Rame           Structure Rame         Structure Rame         Structure Rame           Structure Rame         Structure Rame         Structure Rame         Structure Rame         Structure Rame         Structure Rame         Structure Rame           Structure Rame         Structure Rame         Structure Rame         Structure Rame           Structure Rame         Structure Rame         Structure Rame         Structure Rame           Structure Rame         Structure Rame         Structure Rame           Structure Rame         Structure Rame         Structure Rame           Structure Rame         Structure Rame         Structure Rame                                                                                                    | Installment No         Installment Ansunt         Interest Ansunt         Fee Structure Name           Installment No         Installment Date         Interest Ansunt         Interest Ansunt         Fee Structure Name           Total Toront III           Interest Ansunt (In Y)         Payment Ansunt (In Y)         Payment Ansunt                                                                                                    | Site No.       Installment No       Installment Date       Installment Amount       Interest Amount       Fee Structure Name         Site No.       Installment No       Installment Date       Interest Amount       Fee Structure Name         Site No.       Interest Amount       Interest Amount       Fee Structure Name         Site No.       Interest Amount       Fee Structure Name         Site No.       Interest Amount       Fee Structure Name         Site No.       Interest Amount       Fee Structure Name         Site No.       Interest Amount       Fee Structure Name         Site No.       Interest Amount       Fee Structure Name         Site No.       Interest Amount       Fee Structure Name         Site No.       Interest Amount       Fee Structure Name         Site No.       Interest Amount       Fee Structure Name         Site No.       Interest Amount       Fee Structure Name         Site No.       Interest Amount       Fee Structure Name         Site No.       Interest Amount       Fee Structure Name         Site No.       Interest Amount       Fee Structure Name         Site No.       Interest Amount       Fee Structure Name         Site No.       Interest Amount       Fee Structure Name                                                                                                    | t Amount Interest Amount<br>Invoice Amount (In ₹) Paym<br>5500.00<br>₹500.00<br>₹700.00<br>₹1,400.00<br>₹1,400.00<br>₹1,9,565.00<br>₹1,9,565.00               | Fee Structure Name<br>ment Amount (In ₹)<br>500<br>1400<br>1956<br>1956<br>122,665.0                                                  |
|----------------------------------------------------------------------------------------------------|----------------------------------------------------------------------------------------------------|----------------------------------------------------------------------------------------------------|----------------------------------------------------------------------------------------------------|----------------------------------------------------------------------------------------------------|
| Sr No.       Installment No       Installment Date       Installment Amount       Interest Amount       Fee Structure Name         Sr No.       Installment No       Installment Date       Invoice Amount       Interest Amount       Fee Structure Name         Sr No.       Ver 2023 2024- Other University Fees BE       Invoice Amount (In t)       Peyment Amount (In t)         2       Ver 2023 2024- Medical Fees BE       100000       25         3       Ver 2023 2024- Additional Library Fees BE       11,400.00       14         4       Ver 2023 2024- Amount Geesmance Fee BE       139,565.00       155         5       Ver 2023 2024- Amount Geesmance Fee BE       139,565.00       155         5       Ver 2023 2024- Amount Geesmance Fee BE       100110 Peyment         Total (In t)       122,665.00       122,665         Total (In t)       122,665.00       129,655.00       129,655.00       129,655.00       129,655.00       129,655.00       129,655.00       129,655.00       129,655.00       129,655.00       129,655.00       129,655.00       129,655.00       129,655.00       129,655.00       129,655.00       129,655.00       129,655.00       129,655.00       129,655.00       129,655.00       129,655.00       129,655.00       129,655.00       129,655.00 <td< th=""><th>Sr No.         Installment No         Installment Date         Installment Amount         Interest Amount         Fee Structure Name           Sr No.         Installment No         Installment Date         Installment Amount         Interest Amount         Fee Structure Name           Sr No.         Installment No         Installment Date         Installment Amount         Interest Amount         Fee Structure Name           Sr No.         Installment No         Particular         Invoice Amount (In S)         Payment Amount (In S)         Payment Amount (In S)         Structure Name           Sr No.         Invoice Amount (In S)         Payment Amount (In S)         Structure Name         Structure Name           Invoice Amount (In S)         Vari 2023 2024- Other University Fees BE         Structure Name         Structure Name         Structure Name           Invoice Amount (In S)         Vari 2023 2024- Amound Champer Fees BE         Structure Name         Structure Name           Invoice Amount (In S)         Vari 2023 2024- Development Fres BE         Structure Name         Structure Name           Invoice Amount (In S)         Vari 2023 2024- Amound Champer Fee BE         Structure Name         Structure Name           Invoice Amount (In S)         Vari 2023 2024- Amound Champer Fee BE         Structure Name         Structure Name           Invoice Amount (In S)</th></td<> <th>Detected the set of the set of the</th> <th>t Amount Interest Amount<br/>Invoice Amount (In ₹) Paym<br/>5500.00<br/>₹500.00<br/>₹700.00<br/>₹700.00<br/>₹1,400.00<br/>₹1,9,565.00<br/>₹1,9,565.00</th> <th>Fee Structure Name nent Amount (In ₹)</th> | Sr No.         Installment No         Installment Date         Installment Amount         Interest Amount         Fee Structure Name           Sr No.         Installment No         Installment Date         Installment Amount         Interest Amount         Fee Structure Name           Sr No.         Installment No         Installment Date         Installment Amount         Interest Amount         Fee Structure Name           Sr No.         Installment No         Particular         Invoice Amount (In S)         Payment Amount (In S)         Payment Amount (In S)         Structure Name           Sr No.         Invoice Amount (In S)         Payment Amount (In S)         Structure Name         Structure Name           Invoice Amount (In S)         Vari 2023 2024- Other University Fees BE         Structure Name         Structure Name         Structure Name           Invoice Amount (In S)         Vari 2023 2024- Amound Champer Fees BE         Structure Name         Structure Name           Invoice Amount (In S)         Vari 2023 2024- Development Fres BE         Structure Name         Structure Name           Invoice Amount (In S)         Vari 2023 2024- Amound Champer Fee BE         Structure Name         Structure Name           Invoice Amount (In S)         Vari 2023 2024- Amound Champer Fee BE         Structure Name         Structure Name           Invoice Amount (In S)                                                                                                    | Detected the set of the set of the                           | t Amount Interest Amount<br>Invoice Amount (In ₹) Paym<br>5500.00<br>₹500.00<br>₹700.00<br>₹700.00<br>₹1,400.00<br>₹1,9,565.00<br>₹1,9,565.00                 | Fee Structure Name nent Amount (In ₹)                                                                                                 |
| sr No.         Installment No         Installment Date         Installment Amount         Interest Amount         Fee Structure Name           Balt Ref Found II           Set Rot Found II           Set Rot Found II                                                                                                    | No.         Istaliment No         Intaliment Date         Interest Amount         Terest Amount         Fee Structure Name                                                                                                    | Note         Installment No         Installment Date         Installment Amount         Interest Amount         Pee Structure Name           Control List           Total Control List           Service Annount (In *)         Payment Annount (In *)         Payment Annount (In *)           1         New 2023 2024 Other University Frees BE         1         500,00         1           2         9         Year 2023 2024 - Additional Library Frees BE         1         500,00         1           3         1         Year 2023 2024 - Additional Library Frees BE         1         500,00         1           4         1         Year 2023 2024 - Additional Library Frees BE         1         500,00         1           4         1         Year 2023 2024 - Additional Library Frees BE         1         500,00         1           5         1         Year 2023 2024 - Additional Library Frees BE         1         500,00         1           5         Year 2023 2024 - Additional Library Frees BE         1         500,00         1           6         Online Payment         1         1         1         1                                                                                                    | t Amount Interest Amount Invoice Amount                                                                                                    | Fee Structure Name  eent Amount (In ₹)                                                                                                |
| Data Nati Found II         Fail Coulars         Invoice Amount (in ?)         Payment Amount (in ?)           \$\$\vec{start}{1}\$ ver 2022 2024- Other University Fores BE         \$\$\vec{start}{2}\$ ver 2022 2024- Additional Library Fores BE         \$\$\vec{start}{2}\$ ver 2022 2024- Additional Library Fores BE         \$\$\vec{start}{2}\$ ver 2022 2024- Additional Library Fores BE         \$\$\vec{start}{2}\$ ver 2022 2024- Additional Library Fores BE         \$\$\vec{start}{2}\$ ver 2022 2024- Additional Library Fores BE         \$\$\vec{start}{2}\$ ver 2022 2024- Additional Library Fores BE         \$\$\vec{start}{2}\$ ver 2022 2024- Adviational Library Fores BE         \$\$\vec{start}{2}\$ ver 2022 2024- Development Fores BE         \$\$\vec{start}{2}\$ ver 2022 2024- Development Fores BE         \$\$\vec{start}{2}\$ ver 2022 2024- Development Fores BE         \$\$\vec{start}{2}\$ ver 2022 2024- Development Fores BE         \$\$\vec{start}{2}\$ ver 2022 2024- Development Fores BE         \$\$\vec{start}{2}\$ ver 2022 2024- Development Fores BE         \$\$\vec{start}{2}\$ ver 2022 2024- Development Fores BE         \$\$\vec{start}{2}\$ ver 2022 2024- Development Fores BE         \$\$\vec{start}{2}\$ ver 2022 2024- Development Fores BE         \$\$\vec{start}{2}\$ ver 2022 2024- Development Fores BE         \$\$\vec{start}{2}\$ ver 2022 2024- Development Fores BE         \$\$\$\vec{start}{2}\$ ver 2022 2024- Development Fores BE         \$\$\$\$\$\$\$\$\$\$\$\$\$\$\$\$\$\$\$\$\$\$\$\$\$\$\$\$\$\$\$\$\$\$\$\$                                                                                                    | Six No.       Paticalars       Invoice Amount (In *)       Payment Amount (In *)         1       1       1       1       1       1       1       1       1       1       1       1       1       1       1       1       1       1       1       1       1       1       1       1       1       1       1       1       1       1       1       1       1       1       1       1       1       1       1       1       1       1       1       1       1       1       1       1       1       1       1       1       1       1       1       1       1       1       1       1       1       1       1       1       1       1       1       1       1       1       1       1       1       1       1       1       1       1       1       1       1       1       1       1       1       1       1       1       1       1       1       1       1       1       1       1       1       1       1       1       1       1       1       1       1       1       1       1       1       1       1 </th <th>Data Not Formal II           Tail Payment           Status         Particulars         Invoice Amount (In \$)         Payment Amount (In \$)           2         0         Year 2023 2024- Other University Frees BE         500.00         0         0         0         0         0         0         0         0         0         0         0         0         0         0         0         0         0         0         0         0         0         0         0         0         0         0         0         0         0         0         0         0         0         0         0         0         0         0         0         0         0         0         0         0         0         0         0         0         0         0         0         0         0         0         0         0         0         0         0         0         0         0         0         0         0         0         0         0         0         0         0         0         0         0         0         0         0         0         0         0         0         0         0         0         0         0         0</th> <th>Invoice Amount (In で)         Payre           そ500.00            そ700.00            そ1,400.00            そ500.00            そ1,9,565.00            そ22,665.00</th> <th>eent Amount (In ₹)<br/>500<br/>700<br/>1400<br/>500<br/>1956:<br/>₹22,665.0</th> | Data Not Formal II           Tail Payment           Status         Particulars         Invoice Amount (In \$)         Payment Amount (In \$)           2         0         Year 2023 2024- Other University Frees BE         500.00         0         0         0         0         0         0         0         0         0         0         0         0         0         0         0         0         0         0         0         0         0         0         0         0         0         0         0         0         0         0         0         0         0         0         0         0         0         0         0         0         0         0         0         0         0         0         0         0         0         0         0         0         0         0         0         0         0         0         0         0         0         0         0         0         0         0         0         0         0         0         0         0         0         0         0         0         0         0         0         0         0         0         0         0         0         0         0                                                                                                             | Invoice Amount (In で)         Payre           そ500.00            そ700.00            そ1,400.00            そ500.00            そ1,9,565.00            そ22,665.00 | eent Amount (In ₹)<br>500<br>700<br>1400<br>500<br>1956:<br>₹22,665.0                                                                 |
| No.         Particulars         Invoice Amount (In 1)         Payment Amount (In 1)           1         1         1 Year 2023 2024- Other Linkership Fees BE         50000         57           2         1         Year 2023 2024- Andali Fees BE         670000         77           3         1         Year 2023 2024- Andali Fees BE         11,40000         114           4         1         Year 2023 2024- Annual Clearance Fee BE         119,55000         159           5         1         Year 2023 2024- Annual Clearance Fee BE         119,55000         159           5         1         Year 2023 2024- Development Fees BE         119,55000         122,66500           5         1         Year 2023 2024- Development Fees BE         110         122,665.00         122,665.00           5         1         Year 2023 2024- Annual Clearance Fee BE         110         122,665.00         122,665.00           Online Payment                                                                                                    | Str. No.       Particulars       Invoice Amount (In *)       Payment Amount (In *)         2       1       1000000000000000000000000000000000000                                                                                                    | Tutarian       Turcica Amount (In Y)       Payment Amount (In Y)         1       1       Yuer 2023 2024- Other University Fees BE       500.00       0         2       0       Yuer 2023 2024- Medical Fees BE       6700.00       0         3       0       Yuer 2023 2024- Admicial Library Fees BE       6700.00       0         4       0       Yuer 2023 2024- Annual Cleanarce Fee BE       6500.00       0         5       0       Yuer 2023 2024- Annual Cleanarce Fee BE       619.050.00       0         5       0       Yuer 2023 2024- Development Fees BE       619.050.00       0       0         Online Payment                                                                                                    | Invoice Amount (In *)         Paym           そ500.00            ぞ700.00            ぞ1,400.00            そ500.00            そ1,9,555.00            ぞ22,665.00  | eent Amount (In ₹)<br>500<br>700<br>1400<br>500<br>1400<br>1956:<br>₹22,665.0                                                         |
| Sr. No.         Perticulars         Invoice Amount (In *)         Peryment Amount (In *)           1         •         Yeer 2023 2024- Other University Fees BE         500.00         57           2         •         Yeer 2023 2024- Medical Fees BE         7700.00         77           3         •         Yeer 2023 2024- Additional Library Fees BE         1,400.00         71           4         •         Yeer 2023 2024- Annual Clearance Fee BE         6500.00         55           5         •         Yeer 2023 2024- Development Fees BE         710.00         72           5         •         Yeer 2023 2024- Development Fees BE         710.00         722,665.00         722,665.00           6         Online Paryment         ************************************                                                                                                    | Sr. No.         Particulars         Invoice Amount (In 1)         Payment Amount (In 1)           1         Year 2023 2024- Other University Fees BE         500.00         53           2         Year 2023 2024- Additional Library Fees BE         610.000         73           3         Year 2023 2024- Additional Library Fees BE         610.000         73           4         Year 2023 2024- Additional Library Fees BE         610.000         53           5         Year 2023 2024- Additional Library Fees BE         610.000         53           5         Year 2023 2024- Advised Genarace Fee BE         619.505.00         722.665.00           5         Year 2023 2024- Advised Genarace Fee BE         700.00         72           6         Online Payment         722.665.00         722.665.00                                                                                                    | Sr. No.         Particulars         Invoice Amount (In *)         Payment Amount (In *)           1         Year 2023 2024- Other University Fees BE         500.00         1           2         Year 2023 2024- Additional Library Fees BE         1(400.00         1           3         Year 2023 2024- Additional Library Fees BE         1(400.00         1           4         Year 2023 2024- Additional Library Fees BE         1(19,05.00         1           5         Year 2023 2024- Development Fees BE         1(19,05.50)         19           7 Year 2023 2024- Development Fees BE         1(19,05.50)         19           7 Year 2023 2024- Development Fees BE         1(19,05.50)         19           7 Year 2023 2024- Development Fees BE         1(10,1)         122,065.00         122,065.00                                                                                                    | Invoice Amount (In *)         Paym </td <td>tent Amount (In ₹)<br/>500<br/>700<br/>1400<br/>500<br/>1956:<br/>₹22,665.0</td>                                  | tent Amount (In ₹)<br>500<br>700<br>1400<br>500<br>1956:<br>₹22,665.0                                                                 |
| 1       1       Year 2023 2024- Other University Fees BE       10000       00000         2       2       Year 2023 2024- Medical Fees BE       114,400.00       014         4       1       Year 2023 2024- Additional Library Fees BE       114,400.00       014         4       1       Year 2023 2024- Annual Clearance Fee BE       119,565.00       015         5       1       Year 2023 2024- Development Fees BE       119,565.00       129         1       Year 2023 2024- Development Fees BE       119,565.00       122,665.00         Optimize Payment                                                                                                    | 1       1       1       1       1       1       1       1       1       1       1       1       1       1       1       1       1       1       1       1       1       1       1       1       1       1       1       1       1       1       1       1       1       1       1       1       1       1       1       1       1       1       1       1       1       1       1       1       1       1       1       1       1       1       1       1       1       1       1       1       1       1       1       1       1       1       1       1       1       1       1       1       1       1       1       1       1       1       1       1       1       1       1       1       1       1       1       1       1       1       1       1       1       1       1       1       1       1       1       1       1       1       1       1       1       1       1       1       1       1       1       1       1       1       1       1       1       1       1                                                                                                          | 1       9       Year 2023 2024- Other Linkvershy Frees BE       4       500.00       3         2       9       Year 2023 2024- Additional Library Frees BE       41,400.00       3         3       9       Year 2023 2024- Additional Library Frees BE       41,400.00       3         4       9       Year 2023 2024- Annual Clearance Free BE       419,565.00       19         5       9       Year 2023 2024- Development Frees BE       419,565.00       19         Total (In *)       422,665.00       422,665.00         Occeed To online Payment                                                                                                    | ۲500.00<br>۲700.00<br>۴1,400.00<br>۲19,565.00<br>۲22,665.00                                                                                                   | 500<br>700<br>1400<br>500<br>1956<br>222,665.0                                                                                        |
| 2       1       Yeer 2023 2024- Medical Fees BE       100.00       114         4       1       Year 2023 2024- Annual Clearance Fee BE       100.00       15         5       1       Year 2023 2024- Development Fees BE       119.565.00       199         Total (In ?)       122,665.00       129       199         6       Online Payment       119.565.00       129         Coceed To online Payment Fees BE       119.565.00       129         Image: Source Fee BE       119.565.00       129         Ver 2023 2024- Development Fees BE       119.565.00       129         Total (In ?)       122,665.00       129         Image: Source Fee BE       119.565.00       129         Image: Source Fee BE       119.565.00       129         Image: Source Fee BE       119.565.00       129         Image: Source Fee BE       119.565.00       59         Image: Source Fee BE       119.565.00       59         Image: Source Fee BE       119.565.00       159         Image: Source Fee BE       119.565.00       129         Image: Source Fee BE       119.565.00       122,665.00       122,66                                                                                                    | 2       2       Year 2023 2024- Medical Fees BE       (700.00)       77         3       2       Year 2023 2024- Additional Library Fees BE       (1,400.00)                                                                                                    | 2       7       Year 2023 2024- Medical Fees BE       \$700.00       1         3       7       Year 2023 2024- Additional Library Fees BE       \$11,400.00       1         4       7       Year 2023 2024- Annual Clearance Fee BE       \$1500.00       19         5       7       Year 2023 2024- Development Fees BE       \$109,655.00       19         7       Year 2023 2024- Development Fees BE       \$109,655.00       122,665         7       Year 2023 2024- Development Fees BE       \$109,655.00       122,665         6       Online Payment       \$100,00       \$100,00       \$100,00         5       Year 2023 2024- Annual Clearance Fee BE       \$109,655.00       \$122,665         Year 2023 2024- Annual Clearance Fee BE       \$100,00       \$100,00         Year 2023 2024- Annual Clearance Fee BE       \$100,00       \$100,00       \$100,00       \$100,00       \$100,00       \$100,00       \$100,00       \$100,00       \$100,00       \$100,00       \$100,00       \$100,00       \$100,00       \$100,00       \$100,00       \$100,00       \$100,00       \$100,00       \$100,00       \$100,00       \$100,00       \$100,00       \$100,00       \$100,00       \$100,00       \$100,00       \$100,00       \$100,00       \$100,00       \$100,                                                                                                    | ₹700.00<br>₹1,400.00<br>₹500.00<br>₹19,565.00<br>₹22,665.00                                                                                                   | 70<br>140<br>50<br>1956<br>₹22,665.0                                                                                                  |
| 3       1       Yeer 2023 2024- Additional Library Fees BE       14       14         4       1       Yeer 2023 2024- Annual Clearance Fee BE       150,000       155         5       1       Yeer 2023 2024- Development Fees BE       159,5500       159         Total (In R)       122,665.00       122,665.00         Online Payment                                                                                                    | 3       ••       Year 2023 2024- Additional Library Fees BE       €1,400.00       344         4       ••       Year 2023 2024- Annual Clearance Fee BE       €500.00       355         5       ••       Year 2023 2024- Development Fees BE       €19,555.00       1955         0       Total (In ₹)       ₹22,665.00       ₹22,665.00         ••       ••       ••       ••       ₹22,665.00       ₹22,665.00         ••       ••       ••       ••       ••       ₹22,665.00       ₹22,665.00         ••       ••       ••       ••       ••       ₹22,665.00       ₹22,665.00       ₹22,665.00       ₹22,665.00       ₹22,665.00       ₹22,665.00       ₹22,665.00       ₹22,665.00       ₹22,665.00       ₹22,665.00       ₹22,665.00       ₹22,665.00       ₹20,00.00       \$00       \$00       \$00       \$00       \$00       \$00       \$00       \$00       \$00       \$00       \$00       \$00       \$00       \$00       \$00       \$00       \$00       \$00       \$00       \$00       \$00       \$00       \$00       \$00       \$00       \$00       \$00       \$00       \$00       \$00       \$00       \$00       \$00       \$00       \$00       \$00       \$00       \$00 <td>3       ■       Year 2023 2024- Additional Library Fees BE       € 1,400.00       1         4       ■       Year 2023 2024- Annual Clearance Fee BE       € 500.00       19         5       ■       Year 2023 2024- Development Fees BE       € 19,555.00       19         Total (In ₹)       € 22,665.00       € 22,665         Online Payment</td> <td>₹1,400.00<br/>₹500.00<br/>₹19,565.00<br/>₹22,665.00</td> <td>140<br/>50<br/>1956<br/>₹22,665.0</td>                                                                                                    | 3       ■       Year 2023 2024- Additional Library Fees BE       € 1,400.00       1         4       ■       Year 2023 2024- Annual Clearance Fee BE       € 500.00       19         5       ■       Year 2023 2024- Development Fees BE       € 19,555.00       19         Total (In ₹)       € 22,665.00       € 22,665         Online Payment                                                                                                    | ₹1,400.00<br>₹500.00<br>₹19,565.00<br>₹22,665.00                                                                                                    | 140<br>50<br>1956<br>₹22,665.0                                                                                                    |
| 4         Year 2023 2024- Annual Gearance Fee BE         500.00         5           5         Year 2023 2024- Development Fees BE         19,565.00         195           Total (In 3)         422,665.00         422,665.00         422,665.00           Online Payment                                                                                                    | 4       1       Year 2023 2024- Annual Gearance Fee BE       \$500.00       55         5       1       Year 2023 2024- Development Fees BE       \$19565.00       1956         Total (In 1)       \$122,665.00       \$222,665.00         Online Payment                                                                                                    | 4         2         Year 2023 2024- Annual Clearance Fee BE         4 500.00         19           5         2         Year 2023 2024- Development Fees BE         19,565.00         19           Total (In 1)         122,665.00         122,66           Online Payment                                                                                                    | ₹500.00<br>₹19,565.00<br>₹22,665.00                                                                                                    | 50<br>1956<br>₹22,665.0                                                                                                    |
| 5         Year 2023 2024- Development Fees BE         195         195           Total (In 1)         122,665.00         122,665                                                                                                    | 5         Year 2023 2024- Development Fees BE         19565.00         1956           Total (In 1)         122,665.00         122,665.00         122,665.00           Occeed To online Payment         0 niline Payment         5         1000         500           4         Year 2023 2024- Annual Clemance Fee BE         1500.00         500         500         500           5         Year 2023 2024- Development Fees BE         119,565.00         1956         500         500         500         500         500         500         500         500         500         500         500         500         500         500         500         500         500         500         500         500         500         500         500         500         500         500         500         500         500         500         500         500         500         500         500         500         500         500         500         500         500         500         500         500         500         500         500         500         500         500         500         500         500         500         500         500         500         500         500         500         500         500                                                                                                    | 5         Year 2023 2024- Development Fees BE         19         19           Total (In 1)         122,665.00         122,66             © Online Payment             0cceed To online Payment             4         Year 2023 2024- Development Fees BE         10           5         Year 2023 2024- Development Fees BE         10           6         Online Payment         10                                                                                                    | ₹19,565.00<br>₹22,665.00                                                                                                    | 1956<br>₹22,665.0                                                                                                    |
| Total (In 1)         122,665.00         122,665           Occeed To online Payment         Online Payment         5         1000         5           4         1000         1000         1000         1000         1000         1000         1000         1000         1000         1000         1000         1000         1000         1000         1000         1000         1000         1000         1000         1000         1000         1000         1000         1000         1000         1000         1000         1000         1000         1000         1000         1000         1000         1000         1000         1000         1000         1000         1000         1000         1000         1000         1000         1000         1000         1000         1000         1000         1000         1000         1000         1000         1000         1000         1000         1000         1000         1000         1000         1000         1000         1000         1000         1000         1000         1000         1000         1000         1000         1000         1000         1000         1000         1000         1000         1000         1000         10000         1000         1000                                                                                                    | Total (In 1)       122,665.00       122,665.00       122,665.00         Occeed To online Payment       Image: Contract of the BE       100,000       500,000       500,000         1       Verr 2023 2024- Annual Clemence Fee BE       119,565.00       11956       11956         1       Verr 2023 2024- Development Fees BE       Total (In R)       122,665.00       122,665.00         1       Total (In R)       122,665.00       1222,665.00       1222,665.00                                                                                                    | Total (In 1)       122,665.00       122,665         Image: Constraint of Constraint of Constrai                                                           | 122,665.00                                                                                                    | ₹22,665.0                                                                                                    |
| A         Wenr 2023 2024- Annual Clemanice Fee BE         E500.00         5           5         Wenr 2023 2024- Development Fees BE         119,565.00         119           Total (In R)         1222,665.00         125                                                                                                    | 4       1       Year 2023 2024- Annual Clemence Fee BE       500.00       50         5       1       Year 2023 2024- Development Fees BE       119565.00       1956         Total (In R)       722,665.00       722,665.00                                                                                                    | 4       1       Yenr 2023 2024- Annual Genrance Fee BE       1500.00       19         5       1       Yenr 2023 2024- Development Fees BE       119,565.00       19         Total (In 3)       322,665.00       322,665.00                                                                                                    |                                                                                                    |                                                                                                    |
| *         *         *         *         *         *         *         *         *         *         *         *         *         *         *         *         *         *         *         *         *         *         *         *         *         *         *         *         *         *         *         *         *         *         *         *         *         *         *         *         *         *         *         *         *         *         *         *         *         *         *         *         *         *         *         *         *         *         *         *         *         *         *         *         *         *         *         *         *         *         *         *         *         *         *         *         *         *         *         *         *         *         *         *         *         *         *         *         *         *         *         *         *         *         *         *         *         *         *         *         *         *         *         *         *         *         *                                                                                                            | Image: Second Second                                                                                                    | *     *     *     *     *     *     *     *     *     *     *     *     *     *     *     *     *     *     *     *     *     *     *     *     *     *     *     *     *     *     *     *     *     *     *     *     *     *     *     *     *     *     *     *     *     *     *     *     *     *     *     *     *     *     *     *     *     *     *     *     *     *     *     *     *     *     *     *     *     *     *     *     *     *     *     *     *     *     *     *     *     *     *     *     *     *     *     *     *     *     *     *     *     *     *     *     *     *     *     *     *     *     *     *     *     *     *     *     *     *     *     *     *     *     *     *     *     *     *     *     *     *     *     *     *     *     *     *     *     *     *     *     *     *     *     * <th></th> <th></th>                                                                                                    |                                                                                                    |                                                                                                    |
| 3         Test XUS XU-+ Development rest ac         105           Total (In 7)         722,665.00         722,665.00                                                                                                    | Image: Solution of the state of the state of the stat                                                                                                    | Image: Solution of the state of the state of the stat |                                                                                                    | 50                                                                                                    |
| ana in di matana ana ana ana ana ana ana ana ana an                                                                                                    | Online Payment                                                                                                    | Online Payment                                                                                                    | 233.665.00                                                                                                    | 1956                                                                                                    |
| Online Payment                                                                                                    |                                                                                                    | $\frown$                                                                                                    |                                                                                                    |                                                                                                    |
| I accord the above Invoice details You have chosen to pay an amount Rs- 22665 from your Credit / Debit card of Specified bank account against Student Racewable.                                                                                                    | I accopt the above Invoice details You have chosen to pay an amount Rs- 22665 from your Credit / Debit card of Specified bank account against Student Receivable.                                                                                                    |                                                                                                    |                                                                                                    |                                                                                                    |
| I acc of the above Invoice details You have chosen to pay an amount Rs-22665 from your Credit / Debit card of Specified bank account against Student Raceivable.                                                                                                    | I acc of the above Invoice details You have chosen to pay an amount Rs-22665 from your Credit / Debit card of Specified bank account against Student Raceivable.                                                                                                    | $\sim$                                                                                                    |                                                                                                    |                                                                                                    |
| I acc of the above Invoice details You have chosen to pay an emount Rs-22665 from your Credit / Debit card of Specified bank account against Student Raceivable.                                                                                                    | I acc of the above Invoice details You have chosen to pay an amount Rs-22665 from your Credit / Debit card of Specified bank account against Student Receivable.                                                                                                    |                                                                                                    |                                                                                                    |                                                                                                    |
| I acc of the above Invoice details You have chosen to pay an amount Rs-22665 from your Credit / Debit card of Specified bank account against Student Raceivable.                                                                                                    | I acc of the above Invoice details You have chosen to pay an amount Rs-22665 from your Credit / Debit card of Specified bank account against Student Receivable.                                                                                                    | Proceed to Online Payment                                                                                                    |                                                                                                    |                                                                                                    |
| I acc of the above Invoice details You have chosen to pay an amount Rs- 22665 from your Credit / Debit card of Specified bank account against Student Receivable.  If the payment made by you in not successful and the amount has been deducted from your account then wait for atleast 3-4 hours to making another payment.                                                                                                    | I acc of the above Invoice details You have chosen to pay an amount Rs- 22665 from your Credit / Debit card of Specified bank account against Student Receivable.  If the payment made by you in not successful and the amount has been deducted from your account then wait for atleast 3-4 hours to making another payment.                                                                                                    | Proceed to Cleline Pryment If the payment made by you is not successful and the amount has been deducted from your account then wait for atleast 3-4 hours to making another payment.                                                                                                    |                                                                                                    |                                                                                                    |
| I accord the above Invoice details You have chosen to pay an amount Rs-22665 from your Credit / Debit card of Specified bank account against Student Raceivable. Proceed to Creline Poyment If the payment made by you is not successful and the amount has been deducted from your account then wait for atleast 3-4 hours to making another payment.                                                                                                    | I acc of the above Invoice details You have chosen to pay an amount Rs- 22665 from your Credit / Debit: card of Specified bank account against Student Receivable.  Proceed to Online Phymicrit If the payment made by you is not successful and the amount has been deducted from your account then wait for atleast 3-4 hours to making another payment.                                                                                                    | Proceed to Online Payment<br>If the payment made by you is not successful and the amount has been deducted from your account<br>then wait for atleast 3-4 hours to making another payment.                                                                                                    |                                                                                                    |                                                                                                    |
| I acc of the above Invoice details You have chosen to pay an amount Rs- 22665 from your Credit / Debit card of Specified bank account against Student Receivable. Proceed to Online Payment If the payment made by you is not successful and the amount has been deducted from your account then wait for atleast 3-4 hours to making another payment.                                                                                                    | I accept the above Invoice details 'You have chosen to pay an amount Rs- 22665 from your Credit / Debit card of Specified bank account against Student Receivable. Proceed to Online Phyment If the payment made by you is not auccessful and the amount has been deducted from your account then wait for atleast 3-4 hours to making another payment.                                                                                                    | Proceed to Online Payment.<br>If the payment made by you is not successful and the amount has been deducted from your account:<br>then wait for atleast 3-4 hours to making another payment.                                                                                                    |                                                                                                    |                                                                                                    |
| I account the above Invoice details You have chosen to pay an amount Rs- 22665 from your Credit / Debit card of Specified bank account against Student Receivable.  Proceed to Unline Payment If the payment made by you is not successful and the amount has been deducted from your account then wait for atleast 3-4 hours to making another payment.                                                                                                    | I account the above Invoice details 'tou have chosen to pay an amount Rs- 22665 from your Creft / Debit card of Specified bank account against Student Receivable.                                                                                                    | Proceed to Online Payment If the payment made by you is not successful and the amount has been deducted from your account then wait for atleast 3-4 hours to making another payment.                                                                                                    |                                                                                                    |                                                                                                    |
| I accort the above Invoice details You have chosen to pay an amount Rs- 22665 from your Credit / Debit card of Specified bank account against Student Receivable.  Proceed to Unline Physical  If the payment made by you is not successful and the amount has been deducted from your account: then wait for atleast 3-4 hours to making another payment.                                                                                                    | I account the above Invoice details 'tou have chosen to pay an amount Re- 22665 from your Credit / Debit card of Specified bank account against Student Receivable.                                                                                                    | Proceed to Gnine Payment<br>If the payment made by you'ls not successful and the amount has been deducted from your account<br>then wait for atleast 3-4 hours to making another payment.                                                                                                    | Support Blogs                                                                                                    | Career Forum                                                                                                    |
| Proceed to Online Phyment If the payment made by you is not successful and the amount has been deducted from your account then wait for atleast 3-4 hours to making another payment.                                                                                                    | I account the above Invoice details You have chosen to pay an amount Rs- 22665 from your Credit / Debit card of Specified bank account against Student Receivable.  Proceed to Online Payment If the payment made by you is not successful and the amount has been deducted from your account then wait for atleast 3-4 hours to making another payment.                                                                                                    | Proceed to Online Payment<br>If the payment made by you is not successful and the amount has been deducted from your account<br>then wait for atleast 3-4 hours to making another payment.                                                                                                    |                                                                                                    |                                                                                                    |
| Online Payment                                                                                                    | ()                                                                                                    | I accopt the above Invoice details You have chosen to pay an amount Rs- 22665 from your                                                                                                    | De                                                                                                    | T19,565,00<br>T19,565,00<br>T222,665,00<br>our Orefit / Debit card of Specified bank account ageinst Student Receive<br>Support Biogs |

### Print Admission/Registration Form

After successful payment kindly download the admission form as follows.

| Institute ~ Student Academic Fees Paym  | ent Academic Functions     | ~                      |                          |                   |             |                   |                 |                  |                  |                   |             |                 |             |                                      |
|-----------------------------------------|----------------------------|------------------------|--------------------------|-------------------|-------------|-------------------|-----------------|------------------|------------------|-------------------|-------------|-----------------|-------------|--------------------------------------|
|                                         |                            |                        |                          |                   |             |                   |                 |                  |                  |                   |             |                 |             |                                      |
| STUCENT PROFILE                         |                            |                        |                          |                   |             |                   |                 |                  |                  |                   |             |                 | 30          | n 94, 2022 (1.37 <del>, 4</del> 9, 7 |
| Personal Details Canadian Details Par   | nt Detaile Contact Detaile | N <sup>o</sup> Details | KII <sup>m</sup> Betaile | Digitarea Dataila | (RC Dutate  | PG Details        | CotBaster       | Projects Details | Week Zop Detaile | Technical Details | Cap Details | Teaking Details | Achievement | Career Disjections                   |
| Research Book Paldkation Research Pager | Fublication Bank Details   | Heckal Details         | Oscaments                | Entrance Debails  | Cettra-star | mader Activilies  | Post Postk      | Adventurille     | an HER's         |                   |             |                 |             |                                      |
| Adminuton Form PDF                      |                            |                        |                          |                   | Direct      | ini) Aminini      | uni PSC         |                  |                  |                   |             |                 |             |                                      |
| Adression Eligitatity PDF               |                            |                        |                          |                   | Terreri     | ion Cigiliter Iv  | enertite"       |                  |                  |                   |             |                 |             |                                      |
| Admission Undertaking PDF               |                            |                        |                          |                   | and         | itad teretetening | g Primer Pillin |                  |                  |                   |             |                 |             |                                      |

IMPORTANT INSTRUCTION - Submit admission/registration form along with all previous semester marksheet and payment receipt to student section.